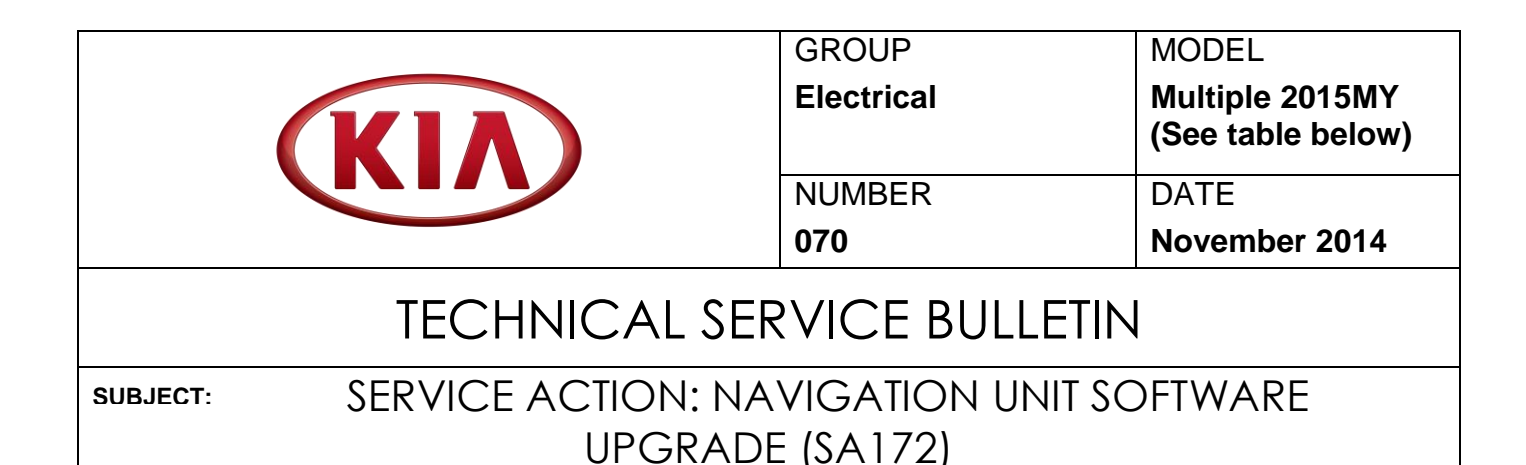

This bulletin provides the procedure for upgrading the navigation system software of some Sedona (YP), Soul (PS) and Optima (QF) vehicles to resolve concerns related to no sound coming from the head unit after ending a Bluetooth call. Kia is requesting the completion of this Service Action on all affected vehicles. Before conducting the procedure, verify that the vehicle is included in the list of the affected VINs.

| Model       | Production Range                        |  |  |
|-------------|-----------------------------------------|--|--|
| Sedona (YP) | July 21, 2014 through August 26, 2014   |  |  |
| Soul (PS)   | July 29, 2014 through August 27, 2014   |  |  |
| Optima (QF) | August 20, 2014 through October 2, 2014 |  |  |

### **\*** NOTICE

This is a software upgrade for the navigation operating system and  $\underline{NOT}$  a map upgrade.

## **\*** NOTICE

A Service Action is a repair program without customer notification that is performed during the warranty period. Any dealer requesting to perform this repair outside the warranty period will require DPSM approval.

Repair status for a VIN is provided on WebDCS (Service> Warranty Coverage> Warranty Coverage Inquiry> Campaign Information). Not completed Recall / Service Action reports are available on WebDCS (Consumer Affairs> Not Completed Recall> Recall VIN> Select Report), which includes a list of affected vehicles.

This issue number is <u>SA172</u>.

File Under: <Electrical>

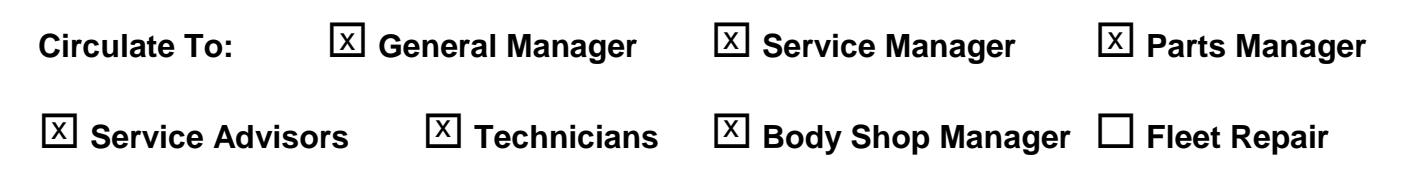

### Page 2 of 6

SUBJECT:

## SERVICE ACTION: NAVIGATION UNIT SOFTWARE UPGRADE (SA 172)

### AVN Operating System Upgrade Procedure:

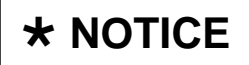

- A fully charged battery is necessary before Navigation System upgrade can take place. It is recommended that the Midtronics GR8-1299 system be used, in ECM mode, during charging. DO NOT connect any other battery charger to the vehicle during audio head unit upgrade.
- This update is <u>NOT</u> compatible with the GDS Audio Update Module (AUM) and will require the use of an SD Card.
- An SD Card (Qty. 2) containing the AVN Operating System upgrade was shipped directly to all Kia dealers and is addressed to the Service Manager.

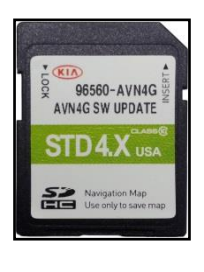

- 1. Start the vehicle or connect the Midtronics GR8-1299 charger.
- 2. Remove the map SD Card from the slot and insert the upgrade SD Card.

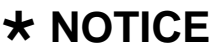

Screens shown in this bulletin are for demonstration purposes <u>ONLY</u> and will vary depending on the vehicle.

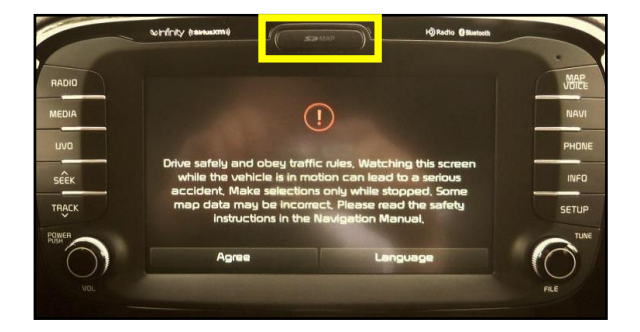

3. Touch the **Agree** icon on the screen.

**\*** NOTICE

This AVN software update will take approximately twenty (20) minutes to complete.

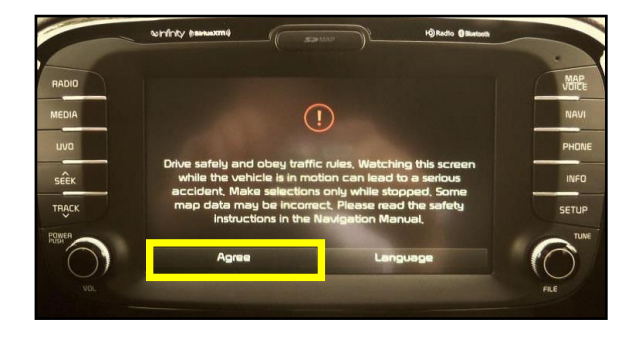

#### SUBJECT:

# SERVICE ACTION: NAVIGATION UNIT SOFTWARE UPGRADE (SA 172)

4. Press the **SETUP** button.

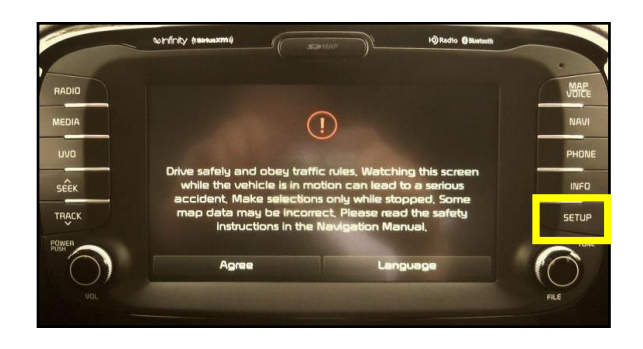

5. Scroll to the bottom of the screen and touch **System Info**.

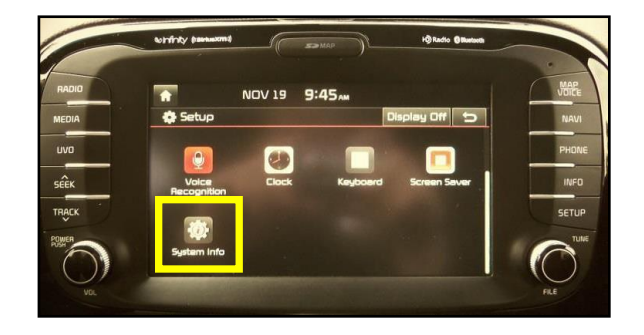

6. Compare the original software version to the versions shown in the table below and press **Update**.

| Model       | Original Software Version |  |  |  |  |
|-------------|---------------------------|--|--|--|--|
| Sedona (YP) | ST.YP.USA.E445.140708     |  |  |  |  |
| Soul (PS)   | ST.PSRC.USA.E443.140630   |  |  |  |  |
| Optima (QF) | ST.TF.USA.E443.140630     |  |  |  |  |

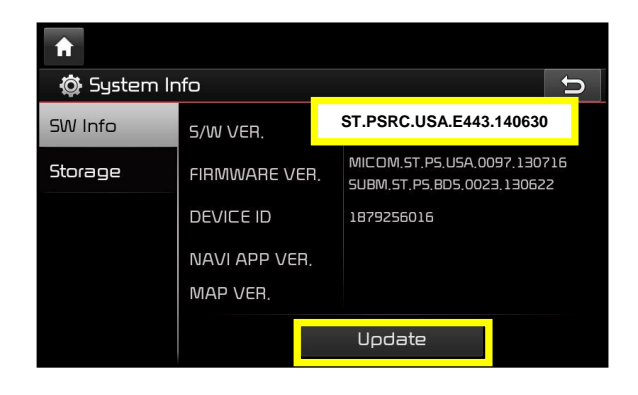

### Page 4 of 6

#### SUBJECT:

## SERVICE ACTION: NAVIGATION UNIT SOFTWARE UPGRADE (SA 172)

7. The upgrade screen will be displayed and the system will install multiple updates.

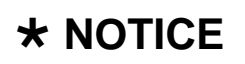

Do NOT turn the vehicle OFF while the update is in progress.

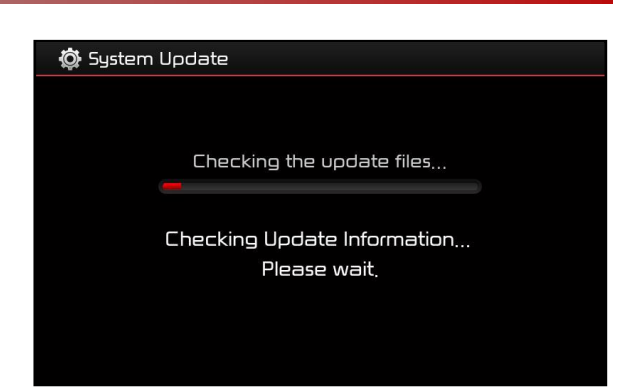

 If the updates are completed successfully, the display will turn off. Once the Kia logo is displayed on the screen, cycle power to the navigation system by pressing the ON/OFF button.

# \* NOTICE

If the AVN update fails, turn the ignition OFF and restart the procedure from step 1.

9. Remove the upgrade SD Card and reinstall the original map SD Card. Allow the system to reboot and press the **Agree** button on the screen. Then, touch the **Setup** button.

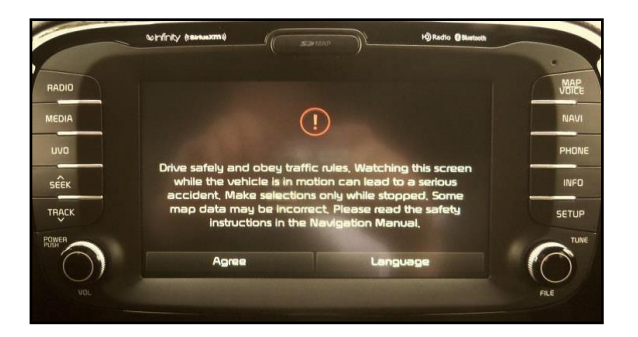

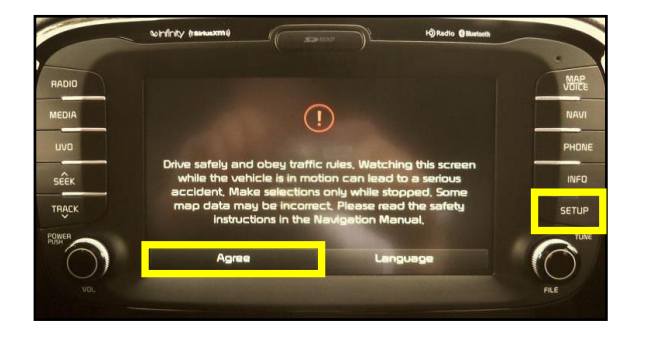

SUBJECT:

# SERVICE ACTION: NAVIGATION UNIT SOFTWARE UPGRADE (SA 172)

10. Touch the **System Info** button on the screen and verify the software version by reffering to the information on the table below.

| Model       | New Software Version    |  |  |  |  |
|-------------|-------------------------|--|--|--|--|
| Sedona (YP) | ST.YP.USA.E445.140904   |  |  |  |  |
| Soul (PS)   | ST.PSRC.USA.E443.140911 |  |  |  |  |
| Optima (QF) | ST.TF.USA.E443.140911   |  |  |  |  |

| <b>f</b>    | ,             |  |                                                           |  |  |
|-------------|---------------|--|-----------------------------------------------------------|--|--|
| 👷 System in |               |  |                                                           |  |  |
| SW Info     | 5/W VER.      |  | ST.PSRC.USA.E443.140911                                   |  |  |
| Storage     | FIRMWARE VER. |  | MICOM,ST.PS,USA,0126,140605<br>SUBM,ST.PS,BDS,1035,140115 |  |  |
|             | DEVICE ID     |  | 0                                                         |  |  |
|             | NAVI APP VER. |  |                                                           |  |  |
|             | Map ver.      |  |                                                           |  |  |
|             |               |  | Update                                                    |  |  |

11. Test the navigation system to ensure proper operation.

### Page 6 of 6

SUBJECT:

## SERVICE ACTION: NAVIGATION UNIT SOFTWARE UPGRADE (SA 172)

### REQUIRED TOOLS:

| Part Name        | Part Number | Qty. | Figure                                                                                                    |
|------------------|-------------|------|----------------------------------------------------------------------------------------------------|
| AVN4G S/W UPDATE | 96560-AVN4G | 2    | 9550-AVIAG SW UPDATE<br>STD 4.X UPDATE<br>STD 4.X UPDATE<br>Warrend St Update<br>STD 4.X UPDATE<br>Networky to Lake may |

### N AFFECTED VEHICLE PRODUCTION RANGE:

| Model       | Production Date Range                   |  |  |
|-------------|-----------------------------------------|--|--|
| Sedona (YP) | July 21, 2014 through August 26, 2014   |  |  |
| Soul (PS)   | July 29, 2014 through August 27, 2014   |  |  |
| Optima (QF) | August 20, 2014 through October 2, 2014 |  |  |

### WARRANTY CLAIM INFORMATION: N CODE: N99 C CODE: C99

| Claim<br>Type | Causal<br>P/N    | Qty. | Repair<br>Description                        | Model       | Labor Op<br>Code | Op<br>Time | Replacement<br>P/N | Qty. |
|---------------|------------------|------|----------------------------------------------|-------------|------------------|------------|--------------------|------|
| V             | 96160<br>A9050WK | 0    | 0<br>(SA 172 )<br>AVN<br>Software<br>Upgrade | Sedona (YP) | 140064R0         | 0.3 M/H    | N/A                | 0    |
|               | 96160<br>B2020CA |      |                                              | Soul (PS)   | 140064R1         |            |                    |      |
|               | 96160<br>2TAA1CA |      |                                              | Optima (QF) | 140064R3         |            |                    |      |

## **\*** NOTICE

VIN inquiry data for this repair is provided for tracking purposes only. Kia retailers should reference SA172 when accessing the WebDCS system.